## **RusslandJournal.de**

## Anleitung: Russische Tastatur aktivieren auf Windows XP

Gehen Sie unter "Start ► Systemsteuerung
► Regions- und Sprachoptionen":

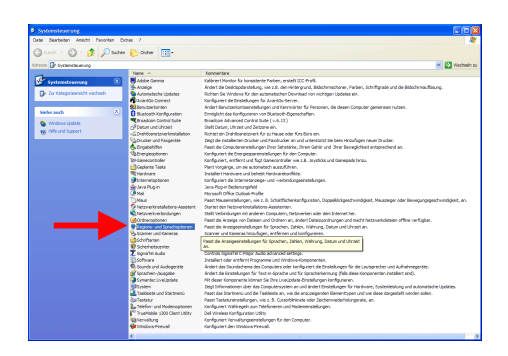

2. Hier selektieren Sie den Reiter "Sprachen" und klicken auf "Details":

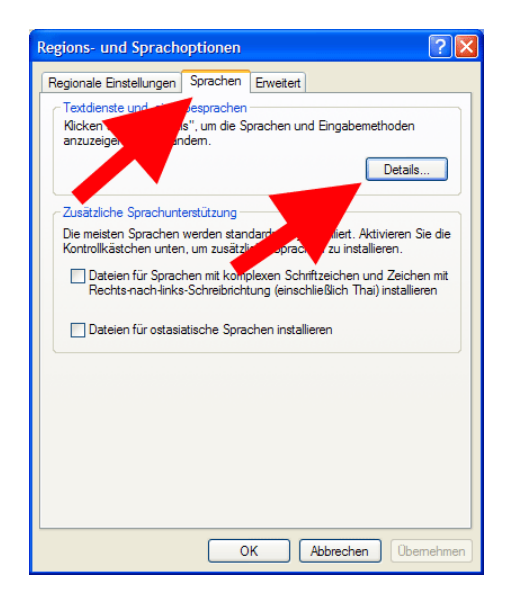

3. Klicken Sie auf "Hinzufügen":

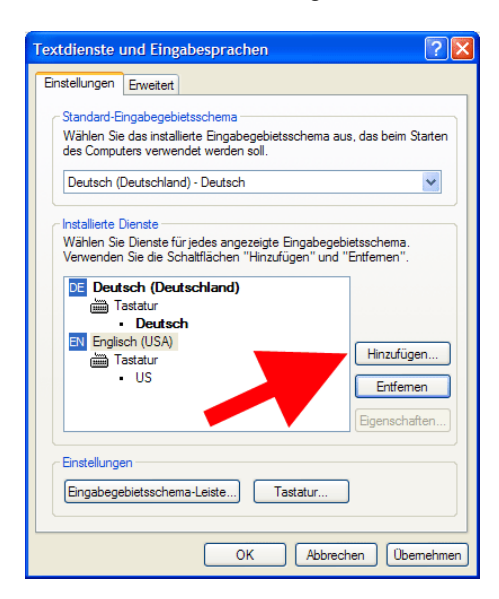

4. Per Dropdown wählen Sie hier "Russisch":

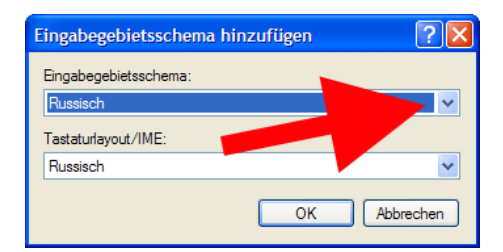

 Unter Eigenschaften wird jetzt auch "Russisch" aufgeführt. Bestätigen Sie das Fenster mit OK:

| Textdienste und Eingabesprachen                                                                                                    |
|----------------------------------------------------------------------------------------------------|
| Einstellungen Erweitert                                                                                                    |
| Standard-Engabegebietsschema<br>Wählen Sie das installierte Engabegebietsschema aus, das beim Starten<br>des Computers verwendet werden soll.<br>Deutsch (Deutschland) - Deutsch |
| Installiete Dienste<br>Wählen Sie Dienste für jedes angezeigte Eingabegebietsschema.<br>Verwenden Sie die Schaltflächen "Hinzufügen" und "Entfemen".<br>Tatstuur<br>• Deutsch    |
|                                                                                                    |
| Einstellungen<br>Eingabegebietsschema-Leiste) <u>I</u> astatur                                                                                                    |
| OK Abbrechen Obernehmen                                                                                                    |

 Anschließend können Sie über die Taskleiste die Tastatur jederzeit auf Russisch umstellen:

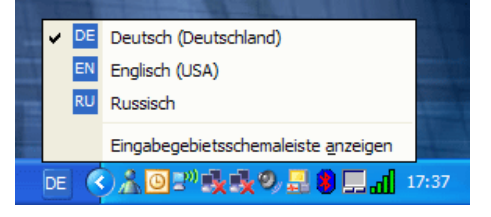

**Tipp:** Das Wechseln zwischen den Sprachen funktioniert auch per Shortcut: "Linke Alt-Taste und gleichzeitig die Umschalttaste" betätigen.